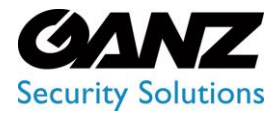

CORTROL UIC&C, LPR, FR v1.0.0

# Quick Start Guide

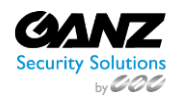

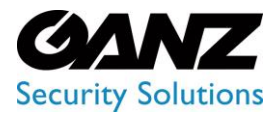

CORTROL UIC&C, LPR, FR v1.0.0

## Table of Contents

| System Installation              | 3   |
|----------------------------------|-----|
| System Setup                     | 4   |
| Plugin Installation              | . 5 |
| License Activation               | .6  |
| Google Maps API Key (Optionally) | .7  |
| Video Stream                     | 8   |
| Servers                          | 9   |
| Analytics1                       | 0   |

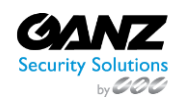

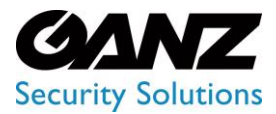

CORTROL UIC&C, LPR, FR v1.0.0

Use this step-by-step guide to learn the process of the System installation, configuration, and further use of its plugins.

## **System Installation**

Install the system on the computer

• See System Installation Guide for Windows

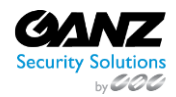

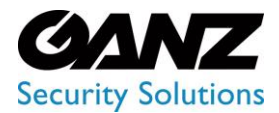

CORTROL UIC&C, LPR, FR v1.0.0

## System Setup

Once the system is installed, configure it for further use. For this purpose, open the Settings section in the left menu:

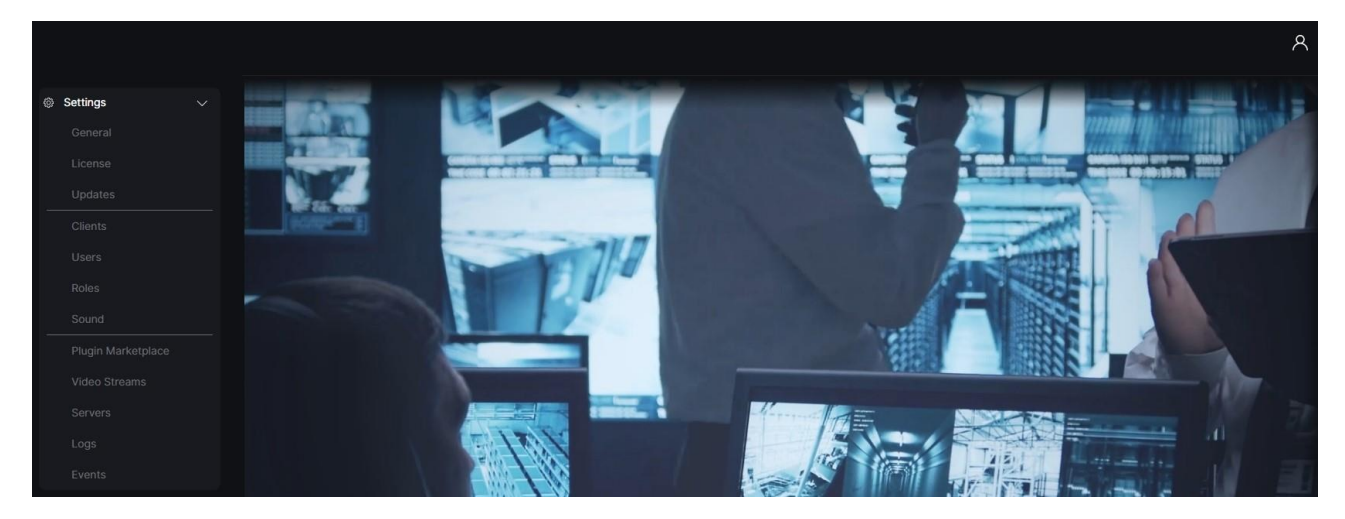

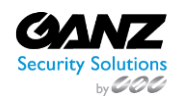

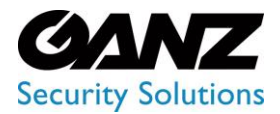

CORTROL UIC&C, LPR, FR v1.0.0

## **Plugin Installation**

To install the required plugins:

|                    | Plugin Marketplace 🥑                     |                                                                                                    | ጸ |
|--------------------|------------------------------------------|----------------------------------------------------------------------------------------------------|---|
| ③ Settings         | Marketplace Installed 🚳 Extra Settings 🛞 |                                                                                                    |   |
| General            | Enter plugin name Q                      | Object Detection                                                                                                    |   |
| Updates            |                                          |                                                                                                    |   |
| Clients            | License Plate Recognition                | The Object Detection plugin is designed for notification of rule violations for objects in the object detection are object and which object. The polifications are cont          |   |
| Users              | Object Detection                         | depending on the time interval and the rule. You will be notified if an object is in the<br>zone for a specified period of time, an object is absent from the zone for a certain |   |
| Roles              | Face Recognition                         | timeframe, or an object has been absent from the zone for a while.<br>Plugin Features                                                                                            |   |
| Plugin Marketplace | 23.10M                                   | Detecting objects of varying difficulty (people, vehicles, animals, objects)                                                                                                    |   |
| Video Streams      | Traffic Analytics                        | Control over time and type of an object that is within the detection area     Recording photos and sending notifications of rule violations                                      |   |

- 1. Open the Plugin Marketplace item
- 2. See the Marketplace tab
- 3. Click the Install button next to the required plugin
- To learn more about managing plugins, read Plugin Marketplace

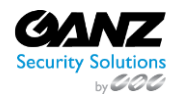

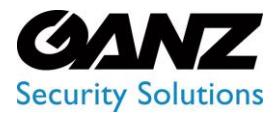

CORTROL UIC&C, LPR, FR v1.0.0

## **License Activation**

#### To activate the time-limited license:

|   |           |  | License        | ?                          |              |          |            |                 |                      | ٨           |
|---|-----------|--|----------------|----------------------------|--------------|----------|------------|-----------------|----------------------|-------------|
| 0 | Settings  |  |                |                            |              |          |            | © VIEW TOTAL LI |                      | ATE LICENSE |
|   |           |  |                |                            | Туре         | Channels | Expires    | Activation Date |                      |             |
| 1 | → License |  |                |                            | Time-limited |          | 13-11-2032 | 30-11-2022      | Activation Completed |             |
|   |           |  | _ License Info | mation                     |              |          |            |                 |                      |             |
|   |           |  | Active:        | 1 licenses for 50 channels |              |          |            |                 |                      |             |
|   |           |  |                |                            |              |          |            |                 |                      |             |
|   | Roles     |  |                |                            |              |          |            |                 |                      |             |

- 1. Open the License item
- 2. Click the Activate License button. In the pop-up window:
  - a. Select the activation method
  - b. Fill in the required fields
  - c. Activate license
- The Trial License (by default) gives access to one video stream in each plugin.
- To learn more about managing licenses, read License

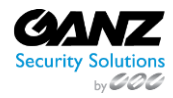

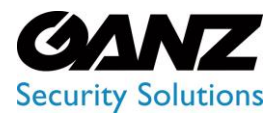

CORTROL UIC&C, LPR, FR v1.0.0

## **Google Maps API Key (Optionally)**

To add the Google Maps API Key:

|                    | General Settings ?                                             | ٨ |
|--------------------|----------------------------------------------------------------|---|
| ⊚ Settings ∨       | API Token Google Maps API Key Branding Storage Network Storage |   |
| General            | Goode Maps API Key                                             |   |
| License            | 8 SAVE                                                         |   |
| Updates            |                                                                |   |
| Clients            |                                                                |   |
| Users              |                                                                |   |
| Roles              |                                                                |   |
| Sound              |                                                                |   |
| Plugin Marketplace | Goode                                                          |   |
| Video Streams      |                                                                |   |

- 1. Open the General item
- 2. Select Google Maps API Key tab
- 3. Paste the previously obtained Google Maps API Key into the corresponding field
- 4. Click the Save button
- To learn more about Google Maps API Key obtaining process, read How to Get Google Maps API Key
- To learn more about location settings, read Google Maps API Key Tab

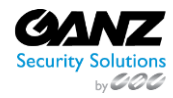

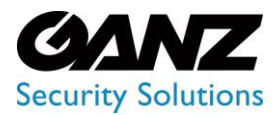

CORTROL UIC&C, LPR, FR v1.0.0

## **Video Stream**

#### To add a video stream:

|                    | 8                        |                            |            |          |
|--------------------|--------------------------|----------------------------|------------|----------|
| Settings ~ General | Name Stream 1            | Type v SEARCH              | RESET      | ± import |
| License            | 🙂 FOLDER 💿 CAMERA 💿 FILE |                            | Add Stream |          |
| Updates            | ▶ ■ Root                 | GENERAL GEOLOCATION PERMIS |            | SAVE     |
| Clients            | →g                       |                            |            |          |
| Users              | →≘                       | Name                       |            |          |
| Roles              | →≘                       | Name                       |            |          |
| Sound              | •}g                      | Source                     |            |          |
| Plugin Marketplace | →g                       | RTSP                       |            |          |
| Uideo Streams      | *B                       | Host                       |            |          |
| Servers            | ⇒≣                       | Host                       | 554        |          |

- 1. Open the Video Streams item
- 2. Select the Camera button in the Folders block
- 3. Setup the parameters in the Add Stream block
- 4. Click the Save button
- To learn more about managing video streams, read Video Streams

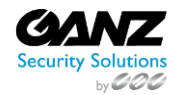

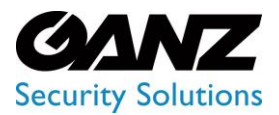

CORTROL UIC&C, LPR, FR v1.0.0

### Servers

To check server parameters:

|   |                  | Servers 3 |        |                   |                                |                   |          |           | 🕐 ዶ |
|---|------------------|-----------|--------|-------------------|--------------------------------|-------------------|----------|-----------|-----|
| ¢ | Object Detection | Namo      | CPULY  | PAM Looded/Tetal  | CDU 9                          | VPAM Loaded/Total | Activity | Analytice |     |
| 0 | Settings         | Inditie   | CPO /s | RAM LOaded/ Total | 670 %                          | VRAM LOaded/Total | Асцину   | Analytics |     |
|   |                  |           |        | 7.93 / 15.44      | 14.00%<br>3% NVDEC<br>0% NVENC | 3.26 / 7.80       |          | ¢         |     |
|   |                  |           |        |                   |                                |                   |          |           |     |
|   |                  |           |        |                   |                                |                   |          |           |     |
|   |                  |           |        |                   |                                |                   |          |           |     |
|   |                  |           |        |                   |                                |                   |          |           |     |
|   |                  |           |        |                   |                                |                   |          |           |     |
|   |                  |           |        |                   |                                |                   |          |           |     |
|   |                  |           |        |                   |                                |                   |          |           |     |
| 1 | Servers          |           |        |                   |                                |                   |          |           |     |
|   |                  |           |        |                   |                                |                   |          |           |     |
|   |                  |           |        |                   |                                |                   |          |           |     |

- 1. Open the Servers item
- 2. See server load data
- To learn more about the server parameters, read Servers

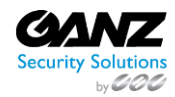

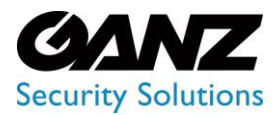

CORTROL UIC&C, LPR, FR v1.0.0

## **Analytics**

#### To launch the analytics:

|                                | Object Det                    | ection Analytics                         |               | <b>₽</b> A                    |
|--------------------------------|-------------------------------|------------------------------------------|---------------|-------------------------------|
| Object Detection     Analytics | Camera<br>Enter camera name c | r ID All V RESET                         | ✓ SELECT ANAL | 3<br>LYTICS  CREATE ANALYTICS |
| Events                         |                               | Camera                                   | Status        |                               |
| Settings                       |                               | Ca hardhat-test 🗗 CPU (H284=CPU) (25FPS) |               | START 🖉 🗄 🛍                   |

- 1. Open the required plugin section in the left menu
- 2. Select the Analytics item
- 3. Click the Create Analytics button and configure the new analytics:
  - a. Set parameters as required
  - b. Save settings
- 4. Click the Start button to run the analytics
- To learn more about managing system settings and plugins, read User Manual.
  - System Installation
  - System Setup
  - Plugin Installation
  - License Activation
  - Google Maps API Key
  - Video Stream
  - Servers
  - Analytics

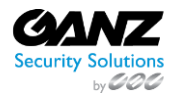